## 別紙 本サービスの利用手順

本サービスでは、コンビニエンスストア等の市区町村窓口以外の場所で、利用者証明用電子 証明書の暗証番号(4桁の数字)の再設定ができます。手順は以下のとおりです。

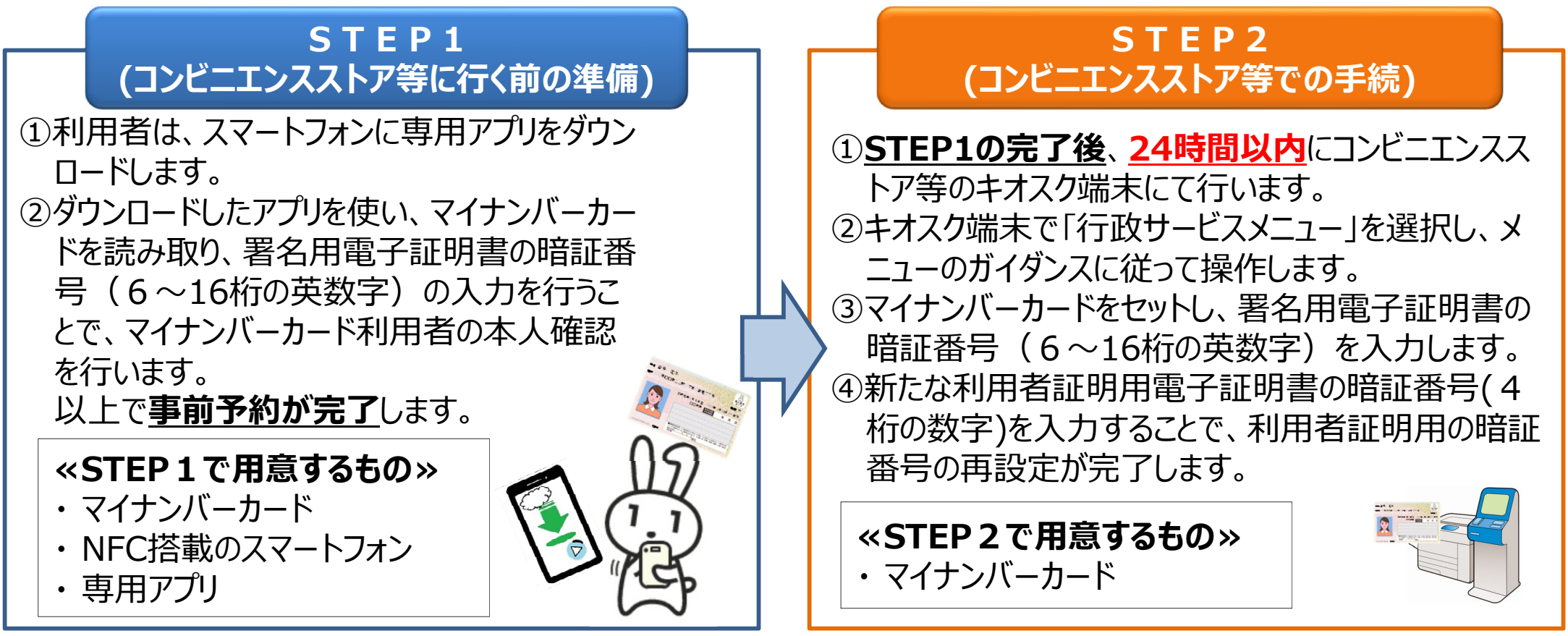

## 【備考】

- ・本サービスの利用に係るスマホアプリやキオスク端末の利用手数料は無料です。
- ・スマホアプリからの事前予約はメンテナンス時を除いて原則24時間行えます。
- ・キオスク端末で手続可能な時間は6:30~23:00です。
- ・署名用電子証明書の暗証番号(6桁~16桁の英数字)の再設定サービスは、既に、全国のコンビニ等(9社)でサービスを開始しています。
- ・マイナンバーカードで設定する暗証番号のうち、住民基本台帳ネットワークシステムに係るアプリケーションの暗証番号及び券面事項入 力補助に係るアプリケーションの暗証番号(いずれも4桁の数字で構成)は本サービスの対象外です。